## **REPÚBLICA DE COLOMBIA**

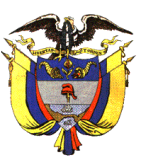

## RAMA JUDICIAL DEL PODER PÚBLICO

## JUZGADO 36 ADMINISTRATIVO DEL CIRCUITO DE MEDELLÍN

## PARA REVISAR EL PROCESOS DIGITALIZADOS DEBE HACER LO SIGUIENTE:

**1.** Ingresar a la página de la rama judicial <u>www.ramajudicial.gov.co</u>, una vez, allí ingrese al módulo de consulta de procesos

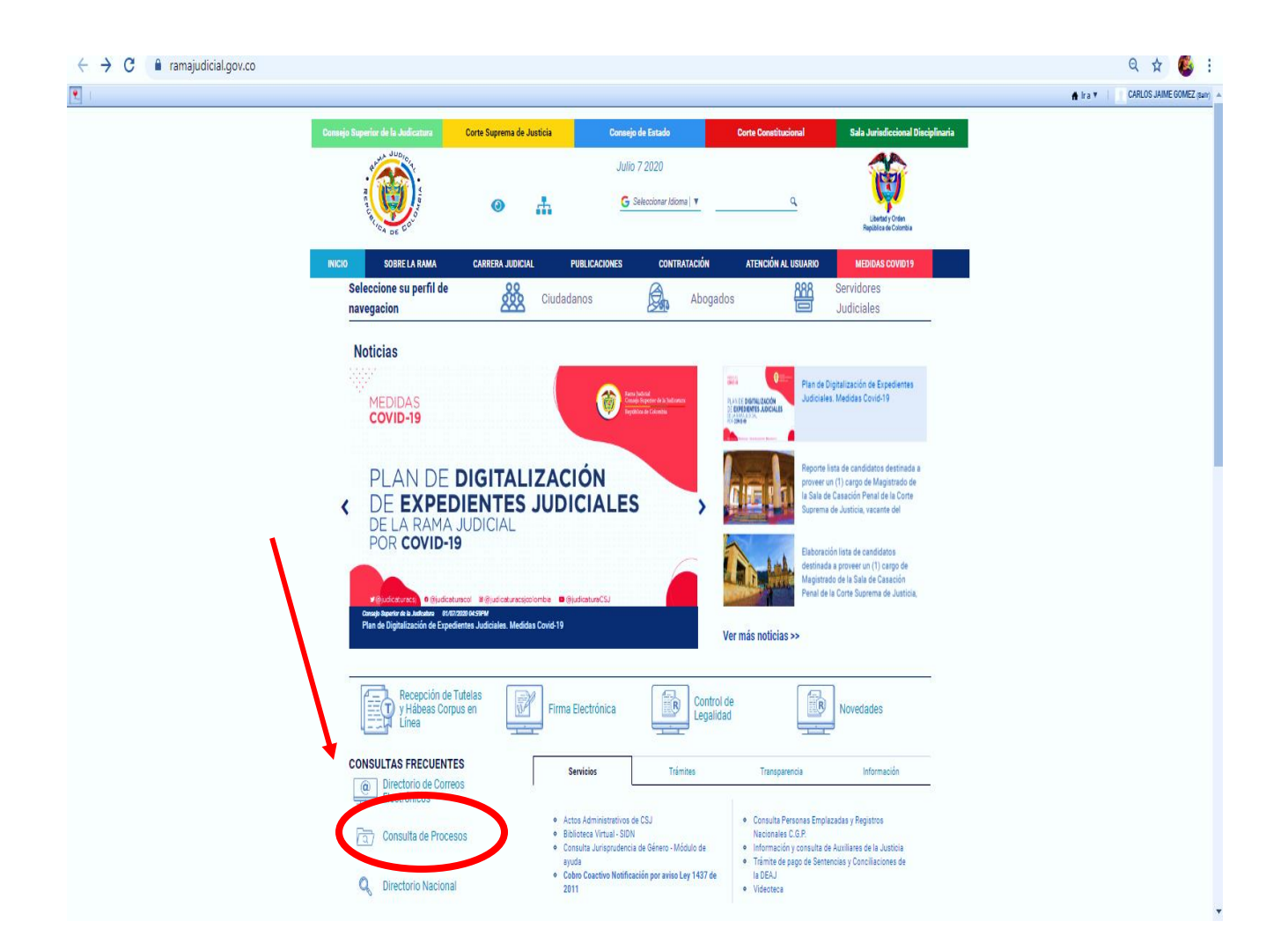

2. Una vez ingrese a tal modulo "Consulta de procesos" aparecen tres opciones, seleccione nuevamente la opción "Consulta de procesos".

| $\leftrightarrow \rightarrow G$ | Consultaprocesos.ramajudicial.gov.co/procesos/bienvenida                                                                                                    |                                                                                                    |                                                                                                    |                                                                                             |                                                                       |  |  |  |
|---------------------------------|----------------------------------------------------------------------------------------------------|----------------------------------------------------------------------------------------------------|----------------------------------------------------------------------------------------------------|---------------------------------------------------------------------------------------------|-----------------------------------------------------------------------|--|--|--|
|                                 | Consejo Superior de la Judicatura                                                                                                    | Corte Suprema de Justicia                                                                              | Consejo de Estado                                                                                                    | Corte Constitucional                                                                        | Sala Jurisdiccional Disciplinaria                                     |  |  |  |
|                                 | Revenue du la contractione de la contractione de la | Libertery Orden<br>República de Calombia<br>AYUDA                                                      |                                                                                                    |                                                                                             |                                                                       |  |  |  |
|                                 | Saludos, a part<br>cuyo objetivo e<br>Es importante s                                                                                                    | ir del mes diciembre de 2016 y<br>s entregar a la ciudadanía en g<br>señalar que se podrán utilizar te | usted encontrará la nueva <b>Consulta</b><br>Ineral un producto uniforme donde<br>empois Vinente las dos consultas de p                                                                   | de Procesos Nacional Unific:<br>consultar sus procesos.<br>procesos existentes junto con la | ada <b>(CPNU)</b> ,<br>I CPNU.                                        |  |  |  |
|                                 |                                                                                                    | CONSULTA DE<br>PROCESOS<br>NACIONAL<br>UNIFICADA                                                       | CONSULTA DE<br>PROCESOS                                                                                                    | JUSTICIA XXI WI                                                                             | 38                                                                    |  |  |  |
|                                 |                                                                                                    | S                                                                                                    | Politicas de Privacidad y Condiciones de Uso<br>Calle 12 No. 7 - 65 Bogotá Colombia<br>oporte: Teléfono 5656500 Ext 7559 o a correo electró<br>seportegramado Egerendo; ramajudical govco | nico                                                                                        | Reporte Visitas<br>Total Visitantes, 2448851<br>Visitantes hoy; 39815 |  |  |  |

3. Una vez seleccione esta opción ingresará a un módulo en el que debe llenar los siguientes datos:

- La ciudad a consultar (Medellín),
- La especialidad (Juzgados Administrativos de Medellín Oral)
- El No. radicado (deberá consultar el radicado de su proceso, puede hacerlo con los 11 dígitos que para este ejemplo serán 050013333036 2016 00622 00 y debe ingresarlo sin espacios.
- El sistema le ofrecerá consultar su proceso también por el nombre de las partes, construir el radicado o consultar por Juez o Magistrado, usted escogerá la opción a la que mejor se adapte.
- Deberá y deslizar el icono que se observa para efectuar cada nueva consulta

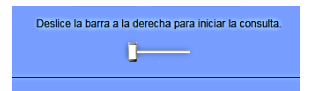

• Una vez la deslice seleccione consultar.

| INICIO | Rama Judicial<br>Consejo Superior de la Judicatura<br>República de Colombia<br>Consulta De Procesos                                       | AYUDA |
|--------|----------------------------------------------------------------------------------------------------|-------|
|        | Consulta de Procesos                                                                                                    |       |
|        | Seleccione donde esta localizado el proceso<br>Ciudad: [MEDELLIN v<br>Entidad/Especialidad: JUZGADOS ADMINISTRATIVOS DE MEDELLIN (ORAL) v |       |
|        | Aquí encontrará la manera más fácil de consultar su proceso.<br>Seleccione la opción de consulta que desee:                               |       |
|        | Número de Radicación<br>05001333303620160062200<br>Consultar Nueva Consulta                                                               |       |
|        | Desice la barra a la derecha para iniciar la consulta.                                                                                    |       |
|        |                                                                                                    |       |
|        |                                                                                                    |       |
|        | Señor usuario(a): Para su conocimiento consulte aqui las Políticas de Privacidad y Términos de Uso del Portal Web de la Rama Judicial     |       |

4. cuando selecciones consultar aparecerán todas las actuaciones de su proceso, y en **DOCUMENTOS ASOCIADOS** podrá descargar los autos que se han proferido y publicado por estados y verá la opción de descargar el vínculo para acceder al expediente. Seleccione la opción <u>"Click aquí para descargar"</u>

|                |                                                           | Datos del                            | Proceso                 |                         |                           |                      |  |         |
|----------------|-----------------------------------------------------------|--------------------------------------|-------------------------|-------------------------|---------------------------|----------------------|--|---------|
|                | Información de Radicación de                              | Latus del Filoceso                   |                         |                         |                           |                      |  |         |
|                |                                                           | Despacho                             | acho Ponente            |                         |                           |                      |  |         |
|                | 036 Admir                                                 | histrativo - Administrativo Oral     | JUEZ 36 ADMIN           | ISTRATIVO ORAL          | DE MEDELLIN               |                      |  |         |
|                |                                                           |                                      |                         |                         |                           |                      |  |         |
|                | Clasificación del Proceso                                 | 0                                    |                         |                         | Interneties det           | Currentingto         |  |         |
|                | Ordinario ACCIÓ                                           | Tipo Clase Recurso                   |                         |                         | Ubicación del             | Expediente           |  |         |
|                |                                                           |                                      |                         | ue neculo               |                           |                      |  |         |
|                | Sujetos Procesales                                        |                                      |                         |                         |                           |                      |  | VINCULO |
|                |                                                           | Demandante(s)                        |                         |                         | Demandado(s)              |                      |  | ACCEDER |
|                | - GLORIA PATRICIA BETANCI                                 | UR HERNANDEZ                         | - RAMA JUDICIAL-CONSEJO | SUPERIOR DE LA          | JUDICATURA                |                      |  | ACCEDEN |
|                | Contenido de Radicación                                   |                                      |                         |                         |                           |                      |  | EXPEDIE |
|                |                                                           | Conte                                | enido                   |                         |                           |                      |  |         |
|                |                                                           |                                      |                         |                         |                           |                      |  |         |
|                | Documentos Asociados                                      |                                      |                         |                         |                           |                      |  |         |
|                | Documentos Asociados                                      | Nombre del Documento                 |                         | Descripció              | 1                         |                      |  |         |
|                | UF05001333303620160062200AU                               | T 7 2020 1/00/1/ 0 1005250 N 5/05051 |                         |                         |                           | $\leq$               |  |         |
|                | (Click aqui para descargar)                               |                                      | 21/07/2017requiere      |                         |                           |                      |  |         |
|                | F05001333303620160062200AU                                | JTO20170721150017.doc                |                         |                         |                           |                      |  |         |
|                | (Click aqui para descargar)                               | (Click aqui para descargar)          |                         |                         |                           |                      |  |         |
|                | F05001333303620160062200AL<br>(Click agui para descargar) | JTO20170303100418.doc                | 03/03/2017imp           |                         |                           |                      |  |         |
|                | (second gar para dessargar)                               | ( and a know according an )          |                         |                         |                           |                      |  |         |
|                |                                                           | Actuaciones                          | del Proceso             |                         |                           |                      |  |         |
| AUTOS          | Fecha de<br>Actuación Actuación                           | Anotación                            |                         | Fecha Inicia<br>Término | Fecha Finaliza<br>Término | Fecha de<br>Registro |  |         |
| PUBLICADOS POR | 07. Jul 2020 CONSTANCIA                                   | SE DEJA SIN EFECTO EL ANTERIOR TRASI | SLADO DE EXCEPCIONES    |                         | 07.1012020                |                      |  |         |
| ESTADOS        | SECRETARIAL                                               | -                                    |                         |                         |                           | 01 001 2020          |  |         |
| LITADOS        | A DISPOSICION<br>DE LA PARTE                              |                                      |                         | 02 14 2022              | 00 144 2022               | 02 14 2020           |  |         |
|                | UZ JUI 2020 CONTRARIA<br>TERMINO 3                        | DE LAS EXCEPCIONES                   |                         | 03 301 2020             | 08 JUI 2020               | 02 Jui 2020          |  |         |
|                | DIAS                                                      |                                      |                         |                         |                           |                      |  |         |
|                | 17 Feb 2020 MEMORIAL                                      | E13 +1CD CONTESTACION                |                         |                         |                           | 17 Feb 2020          |  |         |
|                | OFICINA                                                   | 1 IS 100 CONTECTION                  |                         |                         |                           |                      |  |         |

5. Una vez seleccione la opción "click aquí para descargar" aparecerá un **archivo de Word** con un vínculo, <u>usted deberá dar click secundario</u> o derecho con el mouse sobre éste vínculo, y le aparecerán unas opciones, entre ellas una que dice Abrir Hipervínculo.

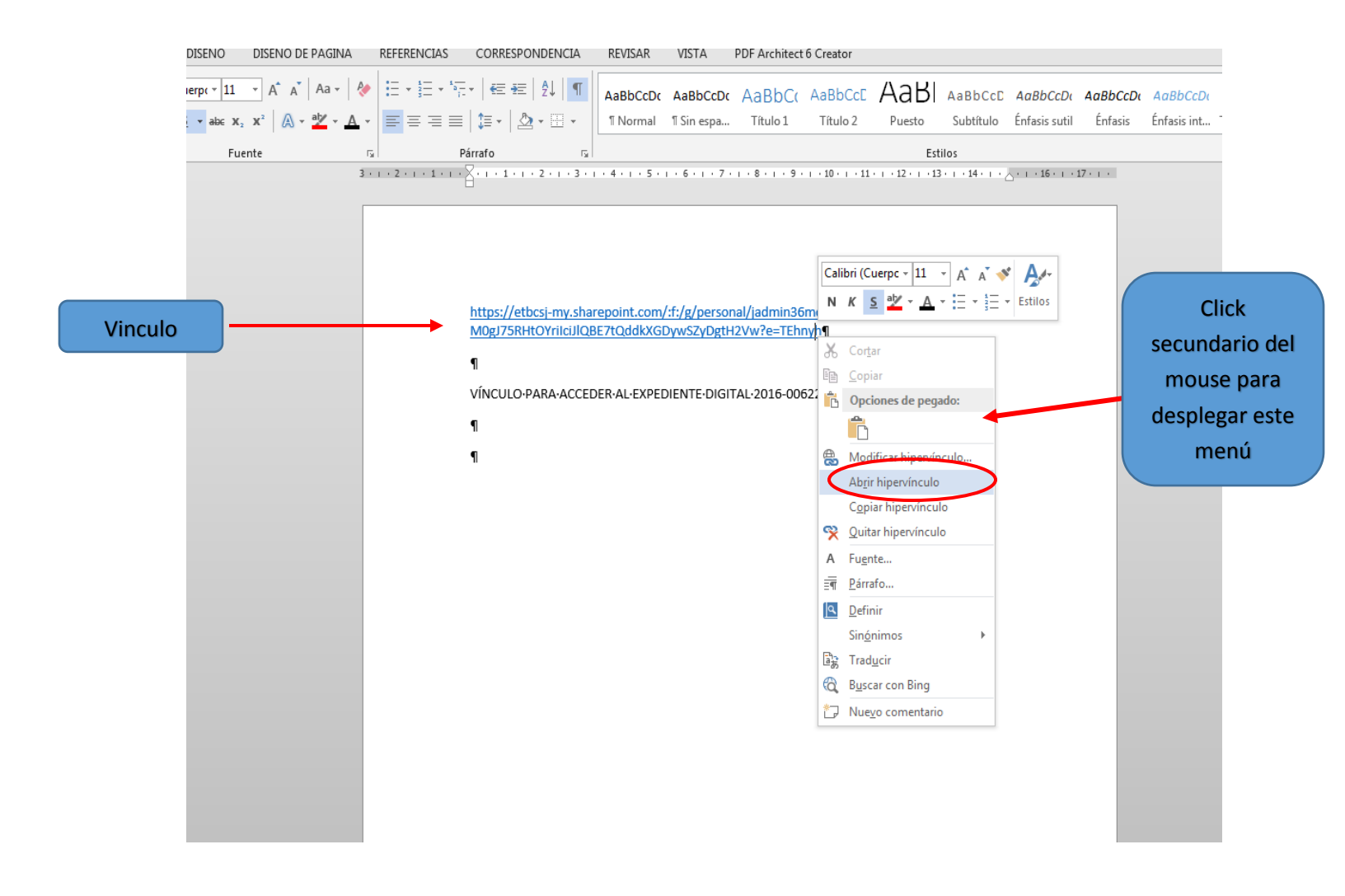

6. Seleccionada la opción abrir Hipervínculo, inmediatamente se abrirá un navegador con una página de OneDrive que le permitirá ver el expediente digitalizado y descargarlo si así lo desea.

|                                                                | OneDrive  |                       |                               |                                   |                                    |                                      |  |  |
|----------------------------------------------------------------|-----------|-----------------------|-------------------------------|-----------------------------------|------------------------------------|--------------------------------------|--|--|
| Ŧ                                                              | Descargar |                       |                               |                                   |                                    | $l = Organizar \lor = \lor \bigcirc$ |  |  |
| Archivos > EXPEDIENTES DIGITALIZADOS > 2016 > NRD > 2016-00622 |           |                       |                               |                                   |                                    |                                      |  |  |
|                                                                | ۵         | Nombre $\vee$         | Modificado $ \smallsetminus $ | Modificado por $ \smallsetminus $ | Tamaño de archivo $\smallsetminus$ | Compartir                            |  |  |
|                                                                | G         | CUADERNO PRINCIPALpdf | Hace 5 días                   | Juzgado 36 Administrativo         | 11,0 MB                            | x <sup>A</sup> Compartido            |  |  |